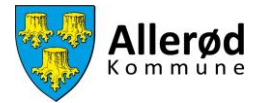

## Vejledning til at aflyse tider i Foreningsportalen

## Indhold

| Aflys tildelt tid       | 2 |
|-------------------------|---|
| Aflys en hel sæsontid:  | 2 |
| Aflys en enkelt booking | 6 |

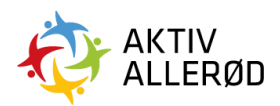

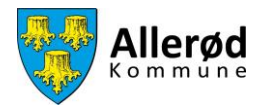

Aflys tildelt tid Aflys en hel sæsontid:

Klik på "Kommunen" i menuen i venstre side og herunder "Tider og faciliteter".

| <b>FORENINGSPORTALEN</b> Forside                                                                                                    |                |                                         |                                      |                   |
|----------------------------------------------------------------------------------------------------|----------------|-----------------------------------------|--------------------------------------|-------------------|
| Image: Spreakingen       Forside       Tider & facilitater       Image: Spreakingen       Image: Spreakingen       Image: Spreakingen | -              | 7.4                                     | un Destina                           |                   |
| Kommunen > Ansvartige<br>> Diverse                                                                                                    | for at ansage. | 01. oktober 2021 i                      | kl. 00:00 31. oktober 2              | 2025 kl. 00:00    |
|                                                                                                    |                |                                         |                                      |                   |
|                                                                                                    |                | Navn                                    | Ansøgningsfrist 👻                    | Status            |
|                                                                                                    | umenter)       | Regnskab/Årsopgørelse 2021<br>Vedtægter | 31. oktober 2021<br>31. oktober 2021 | Mangler<br>Udført |
|                                                                                                    | (dolumen       | Referat af generalforsamling            | 31. oktober 2021                     | Mangler           |
|                                                                                                    | IC ( 1 ) N     |                                         |                                      |                   |

Under "Tider og faciliteter" klikker du på "Facilitetsansøgninger".

| ≡ 4                         | ORENINGSPORTALEN Forside                                                                                                    |              |                                                 |                                                         |                             |
|-----------------------------|----------------------------------------------------------------------------------------------------|--------------|-------------------------------------------------|---------------------------------------------------------|-----------------------------|
| Forside<br>East<br>Kommunen | <ul> <li>Foreningen</li> <li>Tieler &amp; faciliteter</li> <li>Belægningskalender</li> <li>Facilitetsanægninger</li> <li>Afsyninger</li> <li>Titskud</li> <li>Ansverlige</li> <li>Diverse</li> </ul> | Acritanisge. | Tidligste ansegningsd     O1. oktober 2021 i    | ato Deadline                                            | 2025 KL 00:00               |
|                             |                                                                                                    | unenter)     | Navn<br>Regnskab/Årsopgørelse 2021<br>Vedtæoter | Ansøgningsfrist<br>31. oktober 2021<br>31. oktober 2021 | Status<br>Mangler<br>Udført |
|                             |                                                                                                    | (dokumen     | Referat af generalforsamling                    | 31. oktober 2021                                        | Mangler                     |

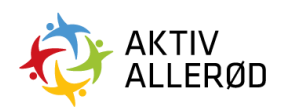

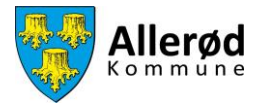

Du åbner søgefunktionen ved at klikke på de tre prikker i højre hjørne

| LISTE     |                  |             |           |           |                         |          |               |                        |             |   |
|-----------|------------------|-------------|-----------|-----------|-------------------------|----------|---------------|------------------------|-------------|---|
|           |                  |             |           |           |                         |          |               | Søg                    |             | ) |
| Ansøgning | Hold             | Anlæg       | Facilitet | Aktivitet | Dato                    | Ugedag   | Tid           | Fordelingsperiode      | Status      |   |
| BKN-748   | u13              | Sportcenter | Hal 1     | Badminton | 25-09-2021 - 31-10-2028 | Hver dag | 10:15 - 11:45 | Demo Fordelingsperiode | Tildelt tid |   |
| BKN-753   | u13              | Sportcenter | Hal 2     | Badminton | 20-10-2021 - 15-05-2025 | Hver dag | 13:00 - 14:30 | Demo Fordelingsperiode | Tildelt tid | - |
| BKN-754   | u13              | Sportcenter | Hal 1     | Badminton | 20-10-2021 - 15-05-2025 | Hver dag | 13:00 - 14:30 | Demo Fordelingsperiode | Tildelt tid | - |
| BKN-755   | Elite Badminton  | Sportcenter | Hal 2     | Badminton | 20-10-2021 - 17-04-2025 | Hver dag | 18:30 - 20:00 | Demo Fordelingsperiode | Tildelt tid | - |
| BKN-756   | Elite Badminton  | Sportcenter | Hal 1     | Badminton | 20-10-2021 - 17-04-2025 | Hver dag | 18:30 - 20:00 | Demo Fordelingsperiode | Tildelt tid | - |
| BKN-757   | Senior badminton | Sportcenter | Hat 2     | Badminton | 20-10-2021 - 31-03-2025 | Hver dag | 10:00 - 12:00 | Demo Fordelingsperiode | Tildelt tid |   |
|           |                  |             |           | 1< <      |                         |          |               |                        |             |   |

Du søger nu den tid frem du gerne vil aflyse eller finde tiden på listen

| ) : |   |
|-----|---|
|     |   |
|     | - |
|     |   |
|     |   |
|     |   |
|     |   |
|     |   |
|     |   |
|     |   |
|     |   |
|     |   |
|     |   |
|     |   |
|     |   |
|     |   |

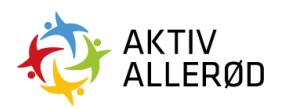

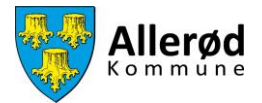

For at aflyse tiden klikker du på de tre streger i højre side ud for bookingen.

| LISTE     |                  |             |           |           |                         |          |               | Søg                    |             |   |
|-----------|------------------|-------------|-----------|-----------|-------------------------|----------|---------------|------------------------|-------------|---|
| Ansøgning | Hold 🗸           | Anlæg       | Facilitet | Aktivitet | Dato                    | Ugedag   | Tid           | Fordelingsperiode      | Status      |   |
| BKN-748   | u13              | Sportcenter | Hal 1     | Badminton | 25-09-2021 - 31-10-2028 | Hver dag | 10:15 - 11:45 | Demo Fordelingsperiode | Tildelt tid | - |
| BKN-753   | u13              | Sportcenter | Hal 2     | Badminton | 20-10-2021 - 15-05-2025 | Hver dag | 13:00 - 14:30 | Demo Fordelingsperiode | Tildelt tid | - |
| BKN-754   | u13              | Sportcenter | Hal 1     | Badminton | 20-10-2021 - 15-05-2025 | Hver dag | 13:00 - 14:30 | Demo Fordelingsperiode | Tildelt tid | = |
| BKN-755   | Elite Badminton  | Sportcenter | Hat 2     | Badminton | 20-10-2021 - 17-04-2025 | Hver dag | 18:30 - 20:00 | Demo Fordelingsperiode | Tildelt tid |   |
| BKN-756   | Elite Badminton  | Sportcenter | Hal 1     | Badminton | 20-10-2021 - 17-04-2025 | Hver dag | 18:30 - 20:00 | Demo Fordelingsperiode | Tildelt tid | = |
| BKN-757   | Senior badminton | Sportcenter | Hat 2     | Badminton | 20-10-2021 - 31-03-2025 | Hver dag | 10:00 - 12:00 | Demo Fordelingsperiode | Tildelt tid | = |
|           |                  |             |           | 1< <      | 1 > >1                  |          |               |                        |             |   |

## Hvorefter du klikker på "Aflys fremtidige"

| ≡ FO     | RENINGSPORT | <b>FALEN</b> Facilitetsa | nsøgninger  |               |                |                         |          |               | C                        | emo badminton | klub 📰        | 6      |
|----------|-------------|--------------------------|-------------|---------------|----------------|-------------------------|----------|---------------|--------------------------|---------------|---------------|--------|
| ð        | LIST        | re                       |             |               |                |                         |          |               |                          |               |               |        |
|          |             |                          |             |               |                |                         |          |               |                          | Søg           |               |        |
| Communen | 3gning      | Hold 🗸                   | Anlæg       | Facilitet     | Aktivitet      | Dato                    | Ugedag   | Tid           | Fordelingsperiode        | Pris          | Status        |        |
|          | -748        | u13                      | Sportcenter | Hal 1         | Badminton      | 25-09-2021 - 31-10-2028 | Hver dag | 10:15 - 11:45 | Demo Fordelingsperiode   | DKK 0,00      | Tildelt tid   |        |
|          | -753        | u13                      | Sportcenter | Hal 2         | Badminton      | 20-10-2021 - 15-05-2025 | Hver dag | 13:00 - 14:30 | Demo Fordelingsperiode   | DKK 0,00      | Tildelt tid   | =      |
|          | -754        | u13                      | Sportcenter | Hal 1         | Badminton      | 20-10-2021 - 15-05-2025 | Hver dag | 13:00 - 14:30 | Demo Fordelingsperiode   | DKK 0,00      | Tildelt tid   | =      |
|          | -755        | Elite Badminton          | Sportcenter | Hal 2         | Badminton      | 20-10-2021 - 17-04-2025 | Hver dag | 18:30 - 20:00 | Demo Fordelingsperiode   | DKK 0,00      | Tildelt tid   | =      |
|          | -756        | Elite Badminton          | Sportcenter | Hal 1         | Badminton      | 20-10-2021 - 17-04-2025 | Hver dag | 18:30 - 20:00 | Demo Fordelingsperiode   | DKK 0,00      | Tildelt tid   | =      |
|          | -757        | Senior badminton         | Sportcenter | Hal 2         | Badminton      | 20-10-2021 - 31-03-2025 | Hver dag | 10:00 - 12:00 | Demo Fordelingsperiode   | DKK 0,00      | Tildelt tid   | =      |
|          | -760        | Intet hold               | Ishockeyhal | Ishockeyhal 1 | Kunstskøjteløb | 01-10-2023 - 31-10-2026 | Hver dag | 12:00 - 13:00 | Demo Fordelingsperiode 2 | 1-26 DKK 0,00 | Aflys fremtio | lige 🏓 |
|          |             |                          |             |               |                |                         | > >1     |               |                          |               | Bemærkning    | er     |

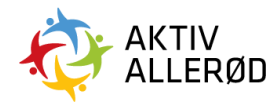

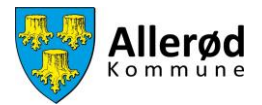

Du bekræfter aflysningen ved at klikke på "Ja".

| ≡ FOF    | RENINGSPOR | <b>TALEN</b> Facilitetsa | nsøgninger  |               |                |                                |          |               | Der                         | no badmintor | ıklub 📰     | 8  | DE |
|----------|------------|--------------------------|-------------|---------------|----------------|--------------------------------|----------|---------------|-----------------------------|--------------|-------------|----|----|
| Forside  | us         | TE                       |             |               |                |                                |          |               |                             | Søg          |             | )  |    |
| Kommunen | sgning     | Hold 👻                   | Anlæg       | Facilitet     | Aktivitet      | Dato                           | Ugedag   | Tid           | Fordelingsperiode           | Pris         | Status      |    |    |
|          | -748       | u13                      | Sportcenter | Hal 1         |                |                                |          | - 11:45       | Demo Fordelingsperiode      | DKK 0,00     | Tildelt tid | =: |    |
|          | -753       | u13                      | Sportcenter | Hal 2         |                | (!)                            |          | - 14:30       | Demo Fordelingsperiode      | DKK 0,00     | Tildelt tid |    |    |
|          | .754       | u13                      | Sportcenter | Hal 1         | Sik            | ker på at aflyse fremti        | dige?    | - 14:30       | Demo Fordelingsperiode      | DKK 0,00     | Tildelt tid |    |    |
|          | -755       | Elite Badminton          | Sportcenter | Hal 2         | Ga             | ælder alle ikke afviklede book | linger   | - 20:00       | Demo Fordelingsperiode      | DKK 0,00     | Tildelt tid |    |    |
|          | -756       | Elite Badminton          | Sportcenter | Hal 1         |                | JA NEJ                         |          | - 20:00       | Demo Fordelingsperiode      | DKK 0,00     | Tildelt tid |    |    |
|          | -757       | Senior badminton         | Sportcenter | Hal 2         | Badminton      | 20-10-2021 - 31-03-2025        | Hver dag | 10:00 - 12:00 | Demo Fordelingsperiode      | DKK 0,00     | Tildelt tid |    |    |
|          | -760       | Intet hold               | Ishockeyhal | Ishockeyhal 1 | Kunstskøjteløb | 01-10-2023 - 31-10-2026        | Hver dag | 12:00 - 13:00 | Demo Fordelingsperiode 21-2 | 6 DKK 0,00   | Tildelt tid |    |    |
|          |            |                          |             |               |                | IC C                           |          |               |                             |              |             |    |    |

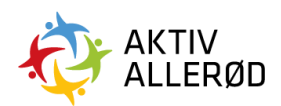

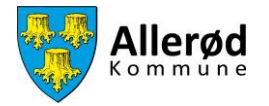

## Aflys en enkelt booking

Hvis du kun ønsker at aflyse en enkelt tid under en sæsonbooking, skal du gøre følgende.

Klik på "Kommunen"  $\rightarrow$  "Tider og faciliteter"  $\rightarrow$  "Facilitetsansøgninger" i menuen i venstre side.

|          | NINGSPORTALEN Forside                                           |                                                                                                    |                                                           |                                                                             |                                        |   |
|----------|-----------------------------------------------------------------|----------------------------------------------------------------------------------------------------|-----------------------------------------------------------|-----------------------------------------------------------------------------|----------------------------------------|---|
| Forside  | Foreningen<br>Tider & faciliteter<br>Belægningskalender         |                                                                                                    | Tidliaste anseaninasdata                                  | o Deadline                                                                  |                                        |   |
| Kommunen | Anlyzniger     Anlyznige     Anlyznige     Anlyznige     Overse | for at antage.                                                                                                    | 01. oktober 2021 kl. C                                    | 31. oktober 2                                                               | 2025 kl. 00:00                         |   |
|          |                                                                 | المحمد المحمد المحم<br>المحمد المحمد المحمد المحمد المحمد المحمد المحمد المحمد المحمد المحمد المحمد المحمد المحمد المحمد المحمد المحمد المحمد المحمد المحمد المحمد المحمد المحمد المحمد المحمد المحمد المحمد المحمد المحمد المحمد المحمد المحمد المحمد المحمد المحمد المحمد<br>المحمد المحمد المحمد المحمد المحمد المحمد المحمد المحمد المحمد المحمد المحمد المحمد المحمد المحمد المحمد المحم<br>المحمد المحمد المحمد المحمد المحمد المحمد المحمد المحمد المحمد المحمد المحمد المحمد المحمد المحمد المحمد المحمد المحمد المحمد المحمد المحمد المحمد المحمد المحمد المحمد المحمد المحمد المحمد المحمد المحمد المحمد المحمد المحمد المحمد المحمد المحم<br>المحمد المحمد المحمد المحمد المحمد المحمد المحمد المحمد المحمد المحمد المحمد المحمد المحمد المحمد المحمد المحمد المحمد المحمد المحمد المحمد المحمد المحمد المحمد المحمد المحمد المحمد المحمد المح<br>المحمد المحمد المحمد المحمد المحمد المحمد المحمد المحمد المحمد المحمد المحمد المحمد المحمد المحمد المحمد المحمد المحمد المحمد المحمد المحمد المحمد المحمد المحمد<br>المحمد المحمد المحمد المحمد المحمد المحمد المحمد المحمد المحمد المحمد المحمد المحمد المحمد المحمد المحمد المحمد المحمد المحمد المحمد ال<br>المحمد المحمد المحمد المحمد المحمد المحمد المحمد المحمد المحمد المحمد المحمد المحمد المحمد المحمد المحمد المحمد المحمد المحمد المحمد المحمد المحمد المحمد المحمد المحمد المحمد المحم<br>المحمد المحمد المحمد المحمد المحمد المحمد المحمد ال | kabiÅrsopgaretse 2021<br>igter<br>it af generatforsamling | Ansegningsfrist<br>31. oktober 2021<br>31. oktober 2021<br>31. oktober 2021 | Status<br>Mangler<br>Udført<br>Mangler | • |

Du åbner søge funktionen ved at klikke på de tre prikker i højre hjørne.

| LISTE     |                  |             |           |           |                         |          |               | Søg                    |             | )  |
|-----------|------------------|-------------|-----------|-----------|-------------------------|----------|---------------|------------------------|-------------|----|
| Ansøgning | Hold 🗸           | Anlæg       | Facilitet | Aktivitet | Dato                    | Ugedag   | Tid           | Fordelingsperiode      | Status      |    |
| BKN-748   | u13              | Sportcenter | Hal 1     | Badminton | 25-09-2021 - 31-10-2028 | Hver dag | 10:15 - 11:45 | Demo Fordelingsperiode | Tildelt tid | 10 |
| BKN-753   | u13              | Sportcenter | Hal 2     | Badminton | 20-10-2021 - 15-05-2025 | Hver dag | 13:00 - 14:30 | Demo Fordelingsperiode | Tildelt tid | ×  |
| BKN-754   | u13              | Sportcenter | Hal 1     | Badminton | 20-10-2021 - 15-05-2025 | Hver dag | 13:00 - 14:30 | Demo Fordelingsperiode | Tildelt tid | 1  |
| BKN-755   | Elite Badminton  | Sportcenter | Hal 2     | Badminton | 20-10-2021 - 17-04-2025 | Hver dag | 18:30 - 20:00 | Demo Fordelingsperiode | Tildelt tid | ÷  |
| BKN-756   | Elite Badminton  | Sportcenter | Hal 1     | Badminton | 20-10-2021 - 17-04-2025 | Hver dag | 18:30 - 20:00 | Demo Fordelingsperiode | Tildelt tid | 1  |
| BKN-757   | Senior badminton | Sportcenter | Hal 2     | Badminton | 20-10-2021 - 31-03-2025 | Hver dag | 10:00 - 12:00 | Demo Fordelingsperiode | Tildelt tid |    |
|           |                  |             |           | I< <      | 1 > >1                  |          |               |                        |             |    |
|           |                  |             |           |           |                         |          |               |                        |             |    |

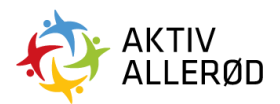

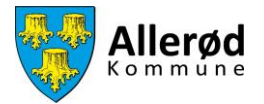

Du søger nu den tid frem du gerne vil aflyse eller finder tiden på listen.

|          | ENINGSPORTALEN Facilite | etsansøgninger   |          |                |     |                 | Demo badmintonklub | E 🗗 |  |
|----------|-------------------------|------------------|----------|----------------|-----|-----------------|--------------------|-----|--|
| Forside  | LISTE                   |                  |          |                |     |                 | Seg                |     |  |
| Kommunen | Ansøgning               | Hold 👻           | Anlæg    |                |     |                 |                    |     |  |
|          | BKN-748                 | u13              | Sportcer | Status<br>Vælg | ~   | Anlæg<br>Vælg   | ~                  |     |  |
|          | BKN-753                 | u13              | Sportcer | Facilitet      |     | Aktivitetstyper |                    |     |  |
|          | BKN-754                 | u13              | Sportcei | Vælg           | ~   | Vælg            | ~                  |     |  |
|          | BKN-755                 | Elite Badminton  | Sportcer | Startdato      |     | Sutdato         |                    |     |  |
|          | BKN-756                 | Elite Badminton  | Sportcer | Hold           | ~   |                 |                    |     |  |
|          | BKN-757                 | Senior badminton | Sportcer | vætg           |     |                 |                    |     |  |
|          |                         |                  |          |                | SØG | NULSTIL         |                    |     |  |
|          |                         |                  |          |                |     |                 |                    |     |  |
|          |                         |                  | _        |                |     |                 |                    |     |  |

Når du har fundet den rigtige booking, klikker du på bookingnummeret.

| ≡ FOI    | RENINGSPORTALEN Facilitetsar | nsøgninger       |          |                |     |                 | Demo badmintonklub | ∷ ⊖ |   |
|----------|------------------------------|------------------|----------|----------------|-----|-----------------|--------------------|-----|---|
| Forside  | LISTE                        |                  |          |                |     |                 | Søg                |     |   |
| Kommunen | Ansøgning                    | Hold 👻           | Anlæg    |                |     |                 |                    |     |   |
|          | BKN-748                      | u13              | Sportcer | Status<br>Vælg | ~   | Anlæg           | ~                  |     | - |
|          | BKN-753                      | u13              | Sportcer | Facilitet      |     | Aktivitetstyper |                    |     |   |
|          | BKN-754                      | u13              | Sportcei | Vælg           | ~   | Vælg            | ~                  |     |   |
|          | BKN-755                      | Elite Badminton  | Sportcer | Startdato      |     | Slutdato        |                    |     |   |
|          |                              |                  |          | Hold           |     |                 |                    |     |   |
|          | BKN-756                      | Elite Badminton  | Sportcei | Vælg           | ~   |                 |                    |     |   |
|          | BKN-757                      | Senior badminton | Sportcer |                |     |                 |                    |     |   |
|          |                              |                  |          |                | 500 | NULSTIL         |                    |     |   |

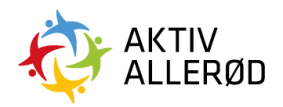

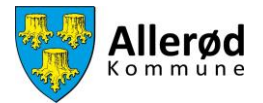

Hvorefter du klikker dig ind på fanen "datoer".

| For level     For level     For level <th>≡</th> <th>FORENINGSPORTALEN BKN-748</th> <th>/</th> <th></th> <th>Demo badmintonklub</th> <th></th> | ≡      | FORENINGSPORTALEN BKN-748 | /                   |               | Demo badmintonklub |   |
|----------------------------------------------------------------------------------------------------|--------|---------------------------|---------------------|---------------|--------------------|---|
| Forniges     Previngers     Previngers                                                                                                    | Forsid | ie INFO DATOER            | HISTORIK NOTER      |               |                    |   |
| Demo badmintonklub u13     Booking   Anag   Område   Margo   Sportcenter   Hal 1   Pacitite   Hal 1   Badminton     Dato og tid   2509/21 - 31/1028     Ugedag     Hor dag                                                                                                    | Kommu  | nen Foreningens           |                     | Brugere       | Hotd               |   |
| Boking   Anlag   Ortrenter   Hal1   Facilite   Hal1   Badminton     Dato og tid   25/09/21 - 31/10/28     Tot   Ugedge   10:15 - 11:45     Hor dag                                                                                                    |        | Demo badmintonklub        |                     |               | u13                |   |
| Antag       Område       Konfiguration         Sportcenter       Hal 1       Hal 1         Factilet       Attivitet       Badminton         Dato og tid       25/09/21 - 31/10/28       Ugedag         10:15 - 11:45       Hver dag                                                                                                    |        | Booking                   |                     |               |                    |   |
| Sportcenter Hal 1   Facilite Attivitet   Hal 1 Badminton     Dato og tid   25/09/21 - 31/10/28     Tid   0:15 - 11:45   Hver dag                                                                                                    |        | Anlæg                     |                     | Område        | Konfiguration      |   |
| Facilitet     Attivitet       Hal 1     Badminton       Dato og tid     Ugedag       25/09/21 - 31/10/28     10:15 - 11:45                                                                                                    |        | Sportcenter               |                     | Hal 1         | Hal 1              |   |
| Hall     Badminton       Dato og tid     Ugedag       Dato     Tid     Ugedag       25/09/21 - 31/10/28     10:15 - 11:45     Hver dag                                                                                                    |        | Facilitet                 |                     | Aktivitet     |                    |   |
| Dato og tid         Tid         Ugedag           25/09/21 - 31/10/28         10:15 - 11:45         Hver dag                                                                                                    |        | Hal 1                     |                     | Badminton     |                    |   |
| Date         Tid         Ugedag           25/09/21 - 31/10/28         10:15 - 11:45         Hver dag                                                                                                    |        | Dato og tid               |                     |               |                    |   |
| 25/09/21 - 31/10/28 10:15 - 11:45 Hver dag                                                                                                    |        | Dato                      |                     | Tid           | Ugedag             |   |
|                                                                                                    |        |                           | 25/09/21 - 31/10/28 | 10:15 - 11:45 | Hver dag           |   |
|                                                                                                    |        |                           |                     |               |                    |   |
|                                                                                                    |        |                           |                     |               |                    |   |
|                                                                                                    |        |                           |                     |               |                    |   |
|                                                                                                    |        |                           |                     |               |                    | - |
|                                                                                                    |        |                           |                     | ANNULLÉR      |                    |   |

Herefter finder du den dato, du gerne vil aflyse og klikker på boksen i venstre side.

|          | INGSPORTALEN BKN-748 |          |          |               |             | Demo badminton | klub 📰 🛱 DE |
|----------|----------------------|----------|----------|---------------|-------------|----------------|-------------|
| Forside  | INFO DATOER HIS      | TORIK    | NOTER    |               |             | Søg            |             |
| Kommunen |                      | Dato 🔺   | Ugedag   | Tidspunkt     | Status      |                | Handling == |
|          |                      | 25/09/21 | Lørdag   | 10:15 - 11:45 | Tildelt tid |                | =           |
|          |                      | 26/09/21 | Søndag   | 10:15 - 11:45 | Tildelt tid |                | =           |
|          |                      | 27/09/21 | Mandag   | 10:15 - 11:45 | Tildelt tid |                | =           |
|          |                      | 28/09/21 | Tirsdag  | 10:15 - 11:45 | Tildelt tid |                | =           |
|          |                      | 29/09/21 | Onsdag   | 10:15 - 11:45 | Tildelt tid |                |             |
|          |                      | 30/09/21 | Torsdag  | 10:15 - 11:45 | Tildelt tid |                | =           |
|          |                      | 01/10/21 | Fredag   | 10:15 - 11:45 | Tildelt tid |                | =           |
|          |                      | 02/10/21 | Lørdag   | 10:15 - 11:45 | Tildelt tid |                | -           |
|          |                      | 03/10/21 | Søndag   | 10:15 - 11:45 | Tildelt tid |                | =           |
|          |                      | 04/10/21 | Mandag   | 10:15 - 11:45 | Tildelt tid |                | =           |
|          |                      |          | ANNULLÉE |               |             |                |             |

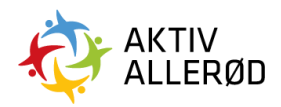

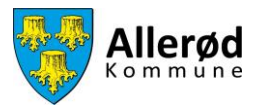

Klik på "Aflys".

| ≡ F      | FORENINGSPORTALEN BKN-748 Demo badmintonklub 🔃 🛱 |                            |          |               |             |  |            |  |
|----------|--------------------------------------------------|----------------------------|----------|---------------|-------------|--|------------|--|
| Forside  | INFO DATOER HIST                                 | INFO DATOER HISTORIK NOTER |          |               |             |  |            |  |
| Kommunen |                                                  | Dato 🔺                     | Ugedag   | Tidspunkt     | Status      |  | Handling = |  |
|          |                                                  | 25/09/21                   | Lørdag   | 10:15 - 11:45 | Tildelt tid |  | =          |  |
|          |                                                  | 26/09/21                   | Søndag   | 10:15 - 11:45 | Tildelt tid |  | =          |  |
|          |                                                  | 27/09/21                   | Mandag   | 10:15 - 11:45 | Tildelt tid |  | =          |  |
|          |                                                  | 28/09/21                   | Tirsdag  | 10:15 - 11:45 | Tildelt tid |  | =          |  |
|          |                                                  | 29/09/21                   | Onsdag   | 10:15 - 11:45 | Tildelt tid |  | ==:        |  |
|          |                                                  | 30/09/21                   | Torsdag  | 10:15 - 11:45 | Tildelt tid |  | =          |  |
|          |                                                  | 01/10/21                   | Fredag   | 10:15 - 11:45 | Tildelt tid |  | =          |  |
|          |                                                  | 02/10/21                   | Lørdag   | 10:15 - 11:45 | Tildelt tid |  | =          |  |
|          |                                                  | 03/10/21                   | Søndag   | 10:15 - 11:44 | Tildelt tid |  | =          |  |
|          |                                                  | 04/10/21                   | Mandag   | 10:15 11:45   | Tildelt tid |  | =          |  |
|          |                                                  |                            | ANNULLÉR | AFLYS         |             |  |            |  |

- 1. Vælg årsag til aflysning
- 2. Skriv evt. supplerende besked
- 3. Bekræft derefter ved at trykke "Aflys facilitetstid"

| E FORENINGSPORTALEN BKN-748 Demo badmintonklub 🗄 🖨 DE |  |                |                                    |            |  |  |
|-------------------------------------------------------|--|----------------|------------------------------------|------------|--|--|
| ð                                                     |  |                |                                    | Seg        |  |  |
| Forside                                               |  | Dato 🔺 Ugeo    |                                    | Handling 🗮 |  |  |
| Kommunen                                              |  | 25/09/21 Lørd- | Arsag til aflysning                | =          |  |  |
|                                                       |  | 26/09/21       | Vælg årsag<br>Vælg                 |            |  |  |
|                                                       |  | 27/09/21 Man   | Supplerende besked                 |            |  |  |
|                                                       |  | 28/09/21 Tirsd |                                    |            |  |  |
|                                                       |  | 29/09/21 2     |                                    |            |  |  |
|                                                       |  | 30/09/21 Torse |                                    |            |  |  |
|                                                       |  | 01/10/21 Fred  | <b>e</b>                           |            |  |  |
|                                                       |  | 02/10/21 Lørd  |                                    |            |  |  |
|                                                       |  | 03/10/21 3     | AFLYS FACILITETSTID ANNULLÉR       |            |  |  |
|                                                       |  | 04/10/21 Man   |                                    |            |  |  |
|                                                       |  |                | I< < <mark>1</mark> 2 3 4 5 22 > > |            |  |  |
| ANNULLÉR AFLYS                                        |  |                |                                    |            |  |  |

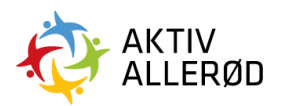

Idræt & Folkeoplysning booking@alleroed.dk Side | 9

Allerød Kommune